## FIRST TIME ENROLLMENT INSTRUCTIONS

| Click enrollment link: https://mccalloutdoorscienceschool.campmanagement.com/enroll   |
|---------------------------------------------------------------------------------------|
| Complete the New Family Enrollment for McCall Outdoor Science School and Field Campus |
| Click: CONTINUE TO ENROLLMENT OPTIONS                                                 |
| Step One, Options                                                                     |
| Choose: ENROLL [insert name] FOR 2023                                                 |
| Click: ADD OPTION next the appropriate program                                        |
| Choose: the Student or Chaperone rate                                                 |
| Scroll to the bottom and click: SAVE & CONTINUE                                       |
| Step Two. Questions                                                                   |
| Complete the questions page                                                           |
| Click: SAVE & CONTINUE                                                                |
| Step Three. Forms                                                                     |
| Read, sign & date the Activity Waiver                                                 |
| Click: SUBMIT                                                                         |
| Read the Consent to Research                                                          |
| Choose: ves or no                                                                     |
| Click: SUBMIT                                                                         |
| Click: SAVE & CONTINUE                                                                |
| Sten 4 Checkout                                                                       |
| Type your name in the signature box                                                   |
| Click: Submit Enrollment Request                                                      |
| You will see the following image when enrollment is complete:                         |
| MaCall Outdoor Spinnes School and Field Computer                                      |
| = MicCall Outdoor Science School and Fleid Campus                                     |
|                                                                                       |
| Enrollmont complete for Sacha Jackson                                                 |
| Enfoliment complete for Sacha Jackson                                                 |
|                                                                                       |
|                                                                                       |
|                                                                                       |
| Your enrollment request was successfully submitted!                                   |
| Thank you!                                                                            |
|                                                                                       |
|                                                                                       |
|                                                                                       |
| RETURN TO ENROLLMENTS PAGE                                                            |
|                                                                                       |

You receive 2 emails:

- 1. University of Idaho new enrollment request includes Family Dashboard login credentials
- 2. Enrollment Confirmation includes what to bring and MOSS Store links